## Using the online eBuilding Standards portal – A guide for homeowners with an electronic building warrant

Midlothian

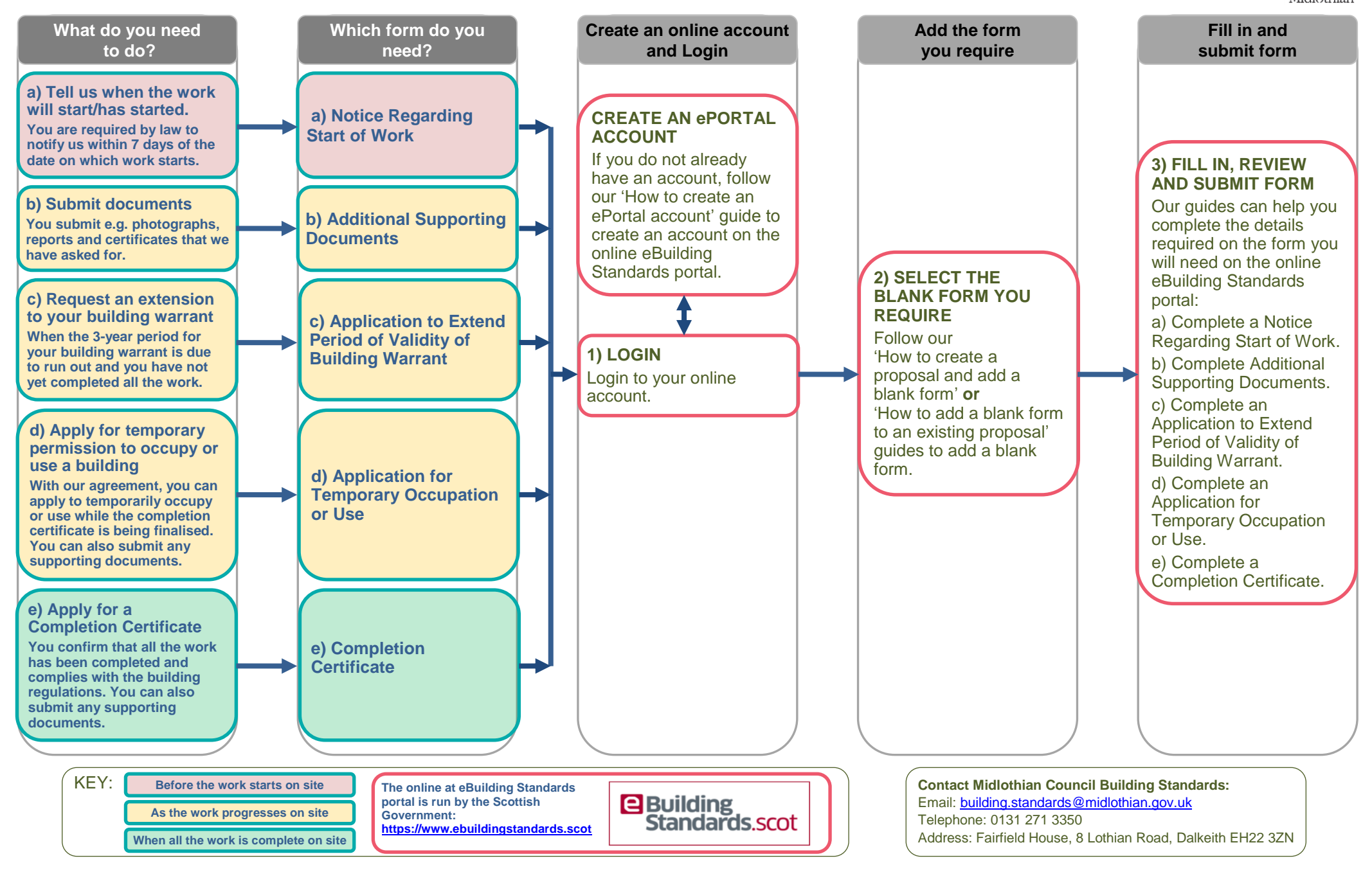